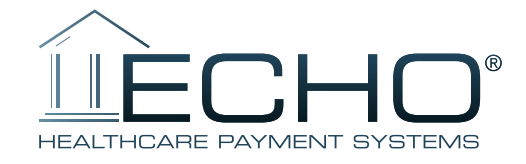

# **Provider Payments Portal**

(ProviderPayments.com)

## **Quick Reference Guide**

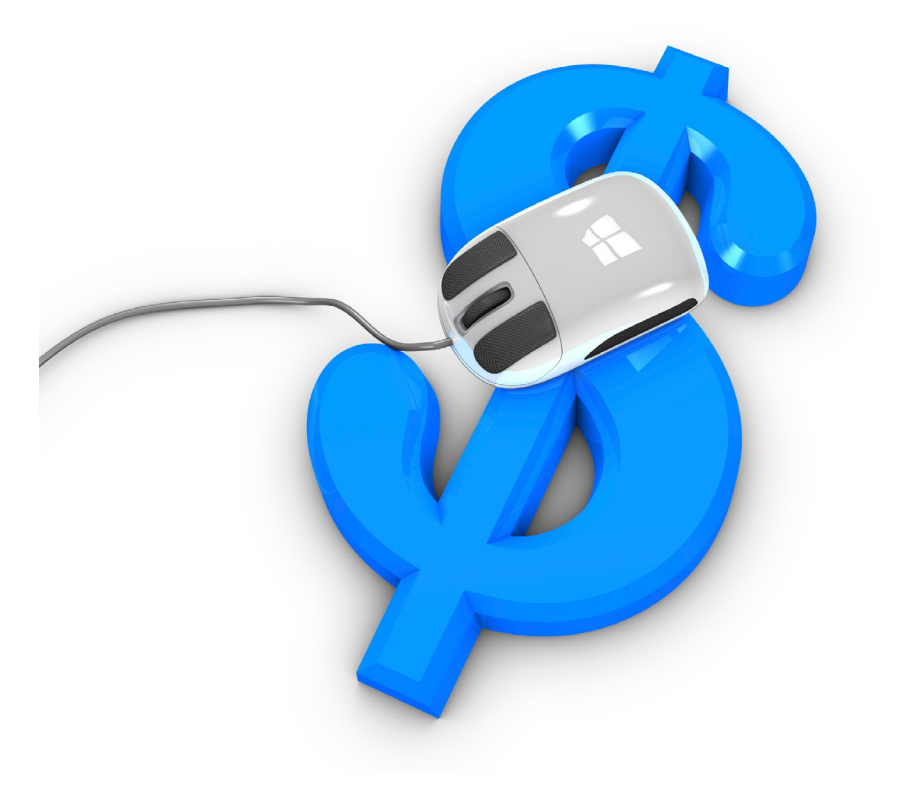

[Click here to return to Table of Contents]

### **Table of Contents**

| PROVIDER PAYMENTS LOGIN                                               | 1 |
|-----------------------------------------------------------------------|---|
| VERIFYING PING                                                        | 1 |
| FIRST-TIME USERS – REGISTER / CREATE A NEW ACCOUNT PAGE               | 3 |
| INQUIRY PAGE                                                          | 4 |
| ADVANCED SEARCH PAGE                                                  | 5 |
| ADD NEW TIN: USERS POSTING PAYMENTS ISSUED TO MULTIPLE TAX ID NUMBERS | 6 |
| VIEW 1099S                                                            | 7 |
| MY ACCOUNT                                                            | 7 |

[Click here to return to Table of Contents]

#### **PROVIDER PAYMENTS LOGIN**

Refer to the screenshot shown in Figure 1:

- a. If you have already registered (have an account) on the Provider Payments Portal, enter your username and password and click the "Log In" button. The "Inquiry" page (Figure 6) will open. For more information, go to the "Inquiry Page" section of this document (page 4).
- b. If you wish to confirm your ACH deposit (ping), click on the first link, "Confirm your ACH Deposit (Ping) by clicking <u>here</u>." After ping verification, you will be able to set up an account to access the Provider Payments Portal.
- c. If you are a First-time User, click on the second link, "If you have not yet registered for the Provider Payments Portal, you can register / create an account now by clicking <u>here</u>."

| <b>ECHO</b>                                          |                                                                               |
|------------------------------------------------------|-------------------------------------------------------------------------------|
| HEALTHCARE PAYMENT SYSTEMS                           |                                                                               |
| LOG IN                                               |                                                                               |
| Confirm your ACH Deposit (Ping)                      | ) by clicking <u>here.</u>                                                    |
| Please enter your username and p                     | password to log in.                                                           |
| If you have not yet registered for                   | r the Provider Payments Portal, you can register now by clicking <u>here.</u> |
| - Account Information                                |                                                                               |
| /iccount information                                 |                                                                               |
| Account mornation                                    |                                                                               |
| Username:                                            |                                                                               |
| Username:                                            |                                                                               |
| Username:<br>Password:                               |                                                                               |
| Username:<br>Password:<br>Can't access your account? |                                                                               |

#### **VERIFYING PING**

a. Terms and Conditions (Figure 2). If you select the link to verify your ping, you are first directed to a page where you must accept Terms & Conditions by checking the box and clicking on the "Accept" button to continue.

[Click here to return to Table of Contents]

|                                            | Figure 2                                                                                                    |
|--------------------------------------------|----------------------------------------------------------------------------------------------------|
|                                            | Payment By Checking Account Using ACH - Terms and Conditions                                                                                                    |
| 1)<br>1<br>2<br>2<br>1<br>1<br>1<br>1<br>1 | 1. Electronic Signature and ACH Authorization. By submitting this ACH authorization form, you agree that: (a) you have read,<br>understand and agree to these Terms and Conditions, and that this agreement constitutes a "writing signed by you" under any<br>applicable law or regulation, (b) you consent to the electronic delivery of the disclosures contained in these Terms and Conditions,<br>(c) you authorize ECHO to make any inquiries we consider necessary to validate your dispute, which may include ordering a credit<br>report and performing other credit checks or verifying the information you provide against third party databases, and (d) you<br>authorize ECHO to initiate one or more authorized ACH entries (debits withdrawals – credits - deposits) for the specified amount(s)<br>from your bank account, and you authorize the financial institution that holds your bank account to deduct or add such payments.<br>2. Customer Service. All questions relating to any payments made using your bank account should be directed to ECHO, and not to<br>the financial institution that holds your bank account. You may contact us by calling us at 1-888-834-3511 x106, or by writing to<br>us at CS_Requests@EchoHealthInc.com. |
| 3                                          | 3. Error Resolution Policy. If you believe that any payment transaction initiated by ECHO (or its agent) with respect to your bank account is erroneous, or if you need more information about any such transaction, you should contact us as soon as possible by                                                                                                    |
| •                                          | I accept the above Terms and Conditions                                                                                                    |
|                                            | Accept                                                                                                    |

b. Confirmation of Account. After clicking on "Accept", you are directed to the ping verification page (see Figure 3) to enter your Tax ID (TIN) and Deposited Amount (ping).

|                                              | Figure 3                                      |
|----------------------------------------------|-----------------------------------------------|
|                                              |                                               |
| CONFIRMATION OF ACCOUNT                      |                                               |
| Please enter the TIN and the Deposited Amoun | nt below to confirm correct Account creation. |
| Account Information                          |                                               |
| Tax ID:                                      |                                               |
|                                              |                                               |
| Deposited Amount:                            |                                               |
|                                              |                                               |
|                                              | Submit                                        |
|                                              |                                               |

[Click here to return to Table of Contents]

#### TOPIC (continued)

When you have submitted a valid TIN and deposit amount, the "CONFIRMATION OF ACCOUNT" screen (Figure 4) is displayed.

|                                                              | Figure 4                                                             |
|--------------------------------------------------------------|----------------------------------------------------------------------|
|                                                              |                                                                      |
| CONFIRMATION OF ACCOUNT                                      |                                                                      |
| Please enter the TIN and the Deposited Amount be             | elow to confirm correct Account creation.                            |
| Account Information                                          |                                                                      |
| TIN:                                                         |                                                                      |
| Deposited Amount:                                            |                                                                      |
| 0.08                                                         |                                                                      |
|                                                              | Submit                                                               |
| Congratulations! Your Account Information<br>electronically. | n matches with ours, your TIN from now on will receive payments      |
| If you have already registered with Provide                  | erPayments.com then please continue to utilize your existing ID.     |
| f you have not registered then your crede                    | ntials will automatically be emailed to you in the next few minutes. |
|                                                              |                                                                      |

#### FIRST-TIME USERS – REGISTER / CREATE A NEW ACCOUNT PAGE

First-time users will need to register. Once you have successfully registered, you will be able to log in on the main page.

To register, click on the link shown in Figure 1: "If you have not yet registered for the Provider Payments Portal, you can register now by clicking <u>here</u>."

Clicking on the link opens the "Create a New Account" page shown in Figure 5. When filling in the form, be sure to follow the instructions appearing to the right of the fill-in boxes.

[Click here to return to Table of Contents]

| EATE A NEW ACCOUNT                                   |                                                                                                    |  |
|------------------------------------------------------|----------------------------------------------------------------------------------------------------|--|
| <ul> <li><u>Click here</u> for more help.</li> </ul> |                                                                                                    |  |
| Account Information                                  |                                                                                                    |  |
|                                                      |                                                                                                    |  |
| Username:                                            | Choose a username that is at least four (4) characters                                               |  |
| Username                                             | long. You may use numbers and/or letters.                                                            |  |
| E-mail:                                              | An e-mail address is needed so that your password                                                    |  |
| email@webserver                                      | can be e-mailed to you if you forget it.                                                             |  |
| Password:                                            | · · · · · · · · · · · · · · · · · · ·                                                                |  |
| •••••                                                | Choose a password that is at least eight (8)                                                         |  |
|                                                      | characters long. You must include at least one number (1.2.3 ) and one special character (1.0 $\#$ ) |  |
| Contirm Password:                                    | and may use either upper or lowercase letters. Your                                                  |  |
| Tax Identification Number                            | password will be case-sensitive.                                                                     |  |
| (TIN):                                               | Vour O digit Toy Identification Number (TINI) straight                                               |  |
| 00000000                                             | Your 9-aigit Tax Identification Number (TIN) should be entered without any spaces or hypens (-)      |  |
| Durft Number                                         | be entered without any spaces of hypens ( ).                                                         |  |
|                                                      | ECHO Draft Numbers are nine (9) digits long and                                                      |  |
| 00000000                                             | contain no spaces or letters.                                                                        |  |
| Draft Amount:                                        | The Draft Amount should be entered without the                                                       |  |
| 00.00                                                | dollar sign (\$)                                                                                     |  |
|                                                      |                                                                                                    |  |

#### **INQUIRY PAGE**

When you have logged in, you will see the Inquiry page that lists the most recent payment documents delivered via ECHO (see Figure 6). You can also page back, allowing you to review up to the 48 most recent documents.

Additional capabilities include the following:

- » Produce a printable PDF copy of the remittance by clicking on the "EPP" link.
- » Select the "835" link to view the associated 835 file.
- » View the settlement status (including an image of the cleared check for payments issued on paper) via the links in the "Settlement" column.

[Click here to return to Table of Contents]

| Velcome, janetest Inquiry   Advanced Search   Adv1 Additional TINs   View 1099s   Mr Account   Help   L |             |                  |       |                |                   |           |  |  |
|----------------------------------------------------------------------------------------------------|-------------|------------------|-------|----------------|-------------------|-----------|--|--|
|                                                                                                    | Select Inv: | Provider Marrie. |       |                |                   | Î.        |  |  |
| ٠                                                                                                    | Document    | Document ID      | Payor | Payment Amount | Image of Document | Settlemen |  |  |
| 8                                                                                                    | 01-17-2014  |                  |       | \$0.00         | EPP    835        | N/A       |  |  |
| Ð                                                                                                    | 01-17-2014  |                  |       | \$51.36        | EPP    835        | 2014-01-1 |  |  |
|                                                                                                    | 01-16-2014  |                  |       | \$58.47        | EPP    835        | 2014-01-1 |  |  |
| 0                                                                                                    | 01-16-2014  |                  |       | \$496.84       | EPP    835        | 2014-01-1 |  |  |
| 0                                                                                                    | 01-16-2014  |                  |       | \$0.00         | EPP    835        | N/A       |  |  |
| 0                                                                                                    | 01-16-2014  |                  |       | \$222.73       | EPP    835        | 2014-01-1 |  |  |
|                                                                                                    | 01-15-2014  |                  |       | \$758.31       | EPP    835        | 2014-01-1 |  |  |
|                                                                                                    | 01-15-2014  |                  |       | \$0.00         | EPP    835        | N/A       |  |  |
| 8                                                                                                    | 01-15-2014  |                  |       | \$0.00         | EPP    835        | N/A       |  |  |
| Ð                                                                                                    | 01-15-2014  |                  |       | \$2,532.56     | EPP    835        | 2014-01-1 |  |  |
| Ð                                                                                                    | 01-15-2014  |                  |       | \$2,233.64     | EPP    835        | 2014-01-1 |  |  |
|                                                                                                    | 01-15-2014  |                  |       | \$0.00         | EPP    835        | N/A       |  |  |
|                                                                                                    | 01-15-2014  |                  |       | \$4,239.00     | EPP    835        | 2014-01-1 |  |  |

#### **ADVANCED SEARCH PAGE**

Choose the "Advanced Search" option in the menu bar near the top of the Inquiry page (Figure 6).

|                  |                                                           | Figure 7                         |                                              |
|------------------|-----------------------------------------------------------|----------------------------------|----------------------------------------------|
| $\sim$           |                                                           |                                  |                                              |
| LECH             |                                                           |                                  |                                              |
| elcome, janetest | Inquin                                                    | Advanced Search   Add Additional | LTINS   View 1999s   My Account   Hele   Log |
| Select TIN:      | Select Type:                                              | Search Criteria:                 |                                              |
| •                | Patient Account Number *                                  |                                  | Search                                       |
|                  | Certificate Number<br>Claim Number                        |                                  |                                              |
|                  | ECHO Draft Number<br>Payor Check Number<br>Deposit Amount |                                  |                                              |
|                  | Optum ID<br>Production Date                               |                                  |                                              |
|                  | Claim Payment Date                                        |                                  |                                              |

A dropdown menu in the Advanced Search allows the user to select the search criteria:

- » Patient Account Number
- » Certificate Number (patient's insurance card number or SSN)
- » Claim Number
- » ECHO Draft Number (either the check number or the EFT number)
- » Payor Check Number (check number assigned by TPA's adjudication system)
- » Deposit Amount (total amount of the bulk check or electronic funds transfer)
- » Optum ID (for payments sent by Optum)
- » Production Date
- » Claim Payment Date
- » Echeck Date

[Click here to return to Table of Contents]

#### ADD NEW TIN: USERS POSTING PAYMENTS ISSUED TO MULTIPLE TAX ID NUMBERS

Update your username / password to enable access to multiple Tax ID Numbers by clicking the "Add Additional TINs" link in the top menu bar, Inquiry page (Figure 6). This will open the screen shown in Figure 8.

| DD A NEW TIN             |                       |      |
|--------------------------|-----------------------|------|
| se the form below to add | new TIN to your accou | int. |
| Account Information —    |                       |      |
|                          |                       |      |
| I have a Payment         | have No Payment       |      |
| Draft Number             |                       |      |
| Draft Numbe              | t:                    |      |
| Draft Amoun              |                       |      |

Choose the "I have a Payment" button. The 9-digit Tax Identification Number (TIN) you wish to add must be entered without any spaces or hyphens (-). Enter the ECHO Draft Number and Draft Amount for a payment that was issued to the TIN you registered.

If you do not have a draft available, choose the "I have No Payment" button (Figure 9). You can set up a new TIN by entering its 9-digit number (no spaces or hyphens) and the "Patient Account Number".

| ADD A NEW TIN                            |                              |
|------------------------------------------|------------------------------|
| Use the form below to ac                 | d a new TIN to your account. |
|                                          |                              |
| Account Intermation                      |                              |
| Account information -                    |                              |
| - Account information -                  | I have No Payment            |
| I have a Payment                         | I have No Payment            |
| I have a Payment                         | I have No Payment TIN:       |
| I have a Payment of Patient Account Num  | I have No Payment TIN:       |
| I have a Payment     Patient Account Num | I have No Payment TIN: ber:  |

Once you have successfully added the TIN, the Inquiry page (Figure 6) will show the most recent claims across all of the TAX ID Numbers registered to your username. The Advanced Search options will also search across all of the TINs for which you are registered.

#### [Click here to return to Table of Contents]

ECHO Health, Inc. || 868 Corporate Way || Westlake, Ohio 44145 || 440.835.3511 || www.EchoHealthinc.com ©2014 - 2015 Copyright ECHO Health, Inc. All Rights Reserved. PROPRIETARY and CONFIDENTIAL!

#### **VIEW 1099S**

From the top menu bar on the Inquiry page (Figure 6) select the "View 1099s" link to see your 1099s by TIN (Figure 10). Click on the "View" link (in the "Link to 1099" column) to see the 1099. Be sure to disable pop-up blockers in your browser to allow this feature.

| ÛÈC                       | снс               | <u>]</u> ® |                        | Fig                    | gure 10         |             |                |                     |                |                 |
|---------------------------|-------------------|------------|------------------------|------------------------|-----------------|-------------|----------------|---------------------|----------------|-----------------|
| elcome, tim<br>1099 - Adv | a<br>anced Search |            | Inquiry                | Advanced S             | earch   Add Add | tional TINs | View 1099      | s   <u>Change</u> l | Password       | l 114810   Lo   |
| Select Th<br>06025077     | N :<br>3 •        |            | Select Year:<br>2012 • |                        |                 |             |                |                     |                |                 |
| Payment<br>Year           | Payer TIN         | Payer Name | Payment<br>Amount      | <u>Tax</u><br>Withheld | Payer Street    | Payer City  | Payer<br>State | Payer Zip           | Payer<br>Phone | Link to<br>1099 |
| 2012                      | 341858379         |            | \$8,569.92             | \$0.00                 |                 | WESTLAKE    | OH             | 44145               |                | View            |
| 2012                      | 351846036         |            | \$26,338.36            | \$0.00                 |                 | LANCASTER   | PA             | 176083301           |                | View            |

#### **MY ACCOUNT**

To update your password, account contact information and email preferences, select the "My Account" link from the top menu bar of the Inquiry page (Figure 6). The screen shown in Figure 11 will appear to allow changes. When finished, click the "Update" button.

| lcome, janetest                              | Inquiry                 | (   Advanced.Search   Add.Additional.11Ns   View.1099s   My Account   Help   1 |
|----------------------------------------------|-------------------------|--------------------------------------------------------------------------------|
| ACCOUNT                                      |                         |                                                                                |
| User Details                                 |                         |                                                                                |
| User Name:                                   | unetest                 |                                                                                |
| Email:                                       | janedavis1970@yahoo.com |                                                                                |
| Phone Number:                                |                         |                                                                                |
| Fax Number:                                  |                         |                                                                                |
| Contact First Name:                          |                         |                                                                                |
| Contact Last Name:                           |                         |                                                                                |
| Preferred Contact Method:                    | Email      Phone        |                                                                                |
| Preferred Notification Select                | tion :                  |                                                                                |
| One Email: 😗                                 | ⊖Yes ®No                |                                                                                |
| Electronic 1099 Acceptance:                  | Yes * No                |                                                                                |
| Payer Documents without<br>Payments Notices: | ©Yes ⊛No                |                                                                                |
| Quick Remit Notices:                         | ⊖ Yes ® No              |                                                                                |
| 835 Distribution Notices:                    | * Yes O No              |                                                                                |
| ACH Payment Notices:                         | * Yes O No              |                                                                                |
| Paper Check Notices:                         | ⊖ Yes ® No              |                                                                                |
|                                              |                         |                                                                                |

[Click here to return to Table of Contents]